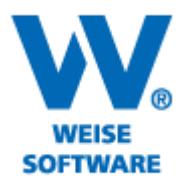

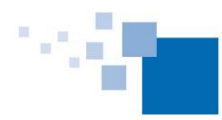

Softwareentwicklung für Architekten & Ingenieure seit 1996

EINFÜGEN EINER KOPF- UND FUSSZEILE IN EINE REPORT-VORLAGE

Im HOAI-Programm verfügen Sie über Standardvorlagen, die Sie mit Hilfe des FastReports (Reportgenerator) Ihren Wünschen anpassen können. Nachfolgend geben wir Ihnen einen kleinen Leitfaden zum Erstellen von Kopf- und Fußzeilen.

1) Öffnen Sie die "Verwaltung Report-Vorlagen".

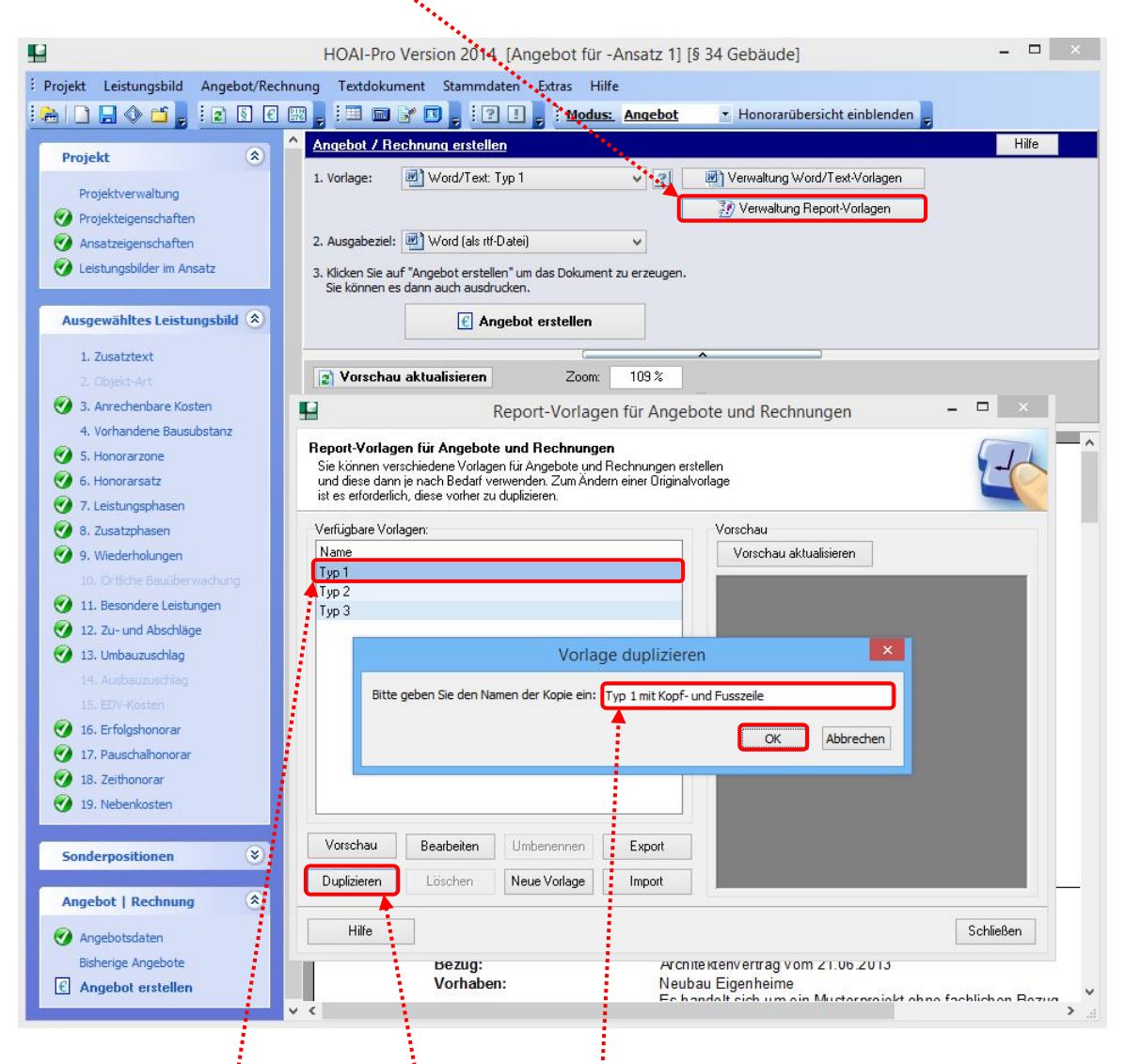

2) Wählen Sie eine Vorlage aus und duplizieren Sie diese. Dies ist erforderlich, damit die Originalvorlage unverändert erhalten bleibt. Vergeben Sie dann einen Namen und bestätigen Sie mit "OK".

## www.weise-software.de

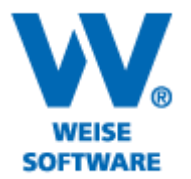

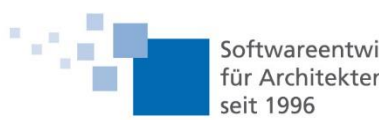

Softwareentwicklung für Architekten & Ingenieure

3) Die duplizierte Vorlage wird nun unter "Verfügbare Vorlagen" angezeigt. Bitte markieren Sie die neue Vorlage und mit Klick auf "Bearbeiten" öffnet sich der Reportgenerator.

| Report-Vorlagen für Ange                                                                                                    | bote und Rechnungen 🛛 🗕 🗖 🗙                                                                                                    |
|----------------------------------------------------------------------------------------------------|----------------------------------------------------------------------------------------------------|
| Report Vorlagen für Angebote und Rechnungen<br>Sie können verschiedene Vorlagen für Angebote und Rechnungen e<br>und diese dam je nach Bedarf verwenden Zum indem einer Drigine<br>ist es erforderlich, diese vorher zu duplizieren. | rstellen<br>skvorlage                                                                                                    |
| Verfügbare Vorlagen:                                                                                                    | Vorschau                                                                                                    |
| Name                                                                                                    | Vorschau aktualisieren                                                                                                    |
| Typ 1                                                                                                    |                                                                                                    |
| Tvp 3 Typ 1 mit Kopf- und Fusszeile                                                                                                    | An Annaer<br>Angelan<br>Martin<br>Marti |
| Vorschau         Bearbeiten         Umbenennen         Export           Duplizieren         Löschen         Neue Vorlage         Import                                                                                              | 10 Array 0. + 11000 1.0000<br>10 Array 0. + 11000 1.0000<br>10 Array 0. + 110000 1.0000<br>10 Array 0. + 11000 1.0000                                                                                                    |
| Hilfe                                                                                                    | Schließen                                                                                                    |

Ţ

4) Die Kopfzeile wird im "PageHeader" bearbeitet. Vergrößern Sie diesen durch ziehen mit gedrückter linker Maustaste.

| <b>H</b>               |                          |                            | FastReport - Typ 1 mit Kopf- und Fusszeile.fr3                                                                          | - 🗆 🗙               |
|------------------------|--------------------------|----------------------------|----------------------------------------------------------------------------------------------------|---------------------|
| Datei Bearbeiten Rei   | port Ansicht Hilf        | fe                         |                                                                                                    |                     |
|                        | 🔄 🖄 ն 🕹 🛵                | X Da BL 10 CH              |                                                                                                    |                     |
|                        |                          |                            |                                                                                                    |                     |
| 1 4 A                  | riai                     | • 10 • <b>B</b> 7 <u>C</u> | 2   4 A ∞ ≪   ≡ = = =   m m m   = = = =   = =   ∞                                                                       |                     |
| Code Data Page         | 1                        |                            | /                                                                                                    |                     |
| (1)                    |                          | 3                          |                                                                                                    | 14 - 15 - 16 - 17 - |
| PageHea                | der1 ^                   |                            |                                                                                                    | /                   |
| A - PageFoo            | ter 1                    |                            |                                                                                                    |                     |
| $T_I = A Memore$       | 0244 🗸                   |                            | an an an an an an an an an an an an an a                                                                                |                     |
| <u>م</u>               | >                        |                            |                                                                                                    |                     |
| _ =                    | ····· K                  |                            | PageHeader: PageHeader1                                                                                                 |                     |
| PageHeader 1: TfrxPa   | ageHeader 🗸 🗸            |                            |                                                                                                    |                     |
| A Figenschaften VEro   | innicce                  | -                          |                                                                                                    |                     |
| Child                  | ignisae \                | 7 - 1                      |                                                                                                    |                     |
| EP Description         | 1.0                      | · ~                        |                                                                                                    |                     |
| ⊞ Funt                 | (TFont)                  | -                          | Header: Header1                                                                                                    |                     |
| Σ Height               | 0,50                     |                            |                                                                                                    |                     |
| 🔲 Left                 | 0                        |                            |                                                                                                    |                     |
| Name                   | PageHeader1              |                            | MasterData: ADRESSKOPF_FREIRAUM                                                                                         | 🗊 Allgemeindaten    |
| ParentFont             | ✓ True                   |                            |                                                                                                    |                     |
| PrintChildIfInvisible  | False                    | 1 - I                      |                                                                                                    |                     |
| PrintOnFirstPage       | ✓ True                   | ю.                         |                                                                                                    |                     |
| PrintOnFirstPageOr     | nly 🗌 False              |                            |                                                                                                    |                     |
| □ Restrictions         | 0                        |                            |                                                                                                    |                     |
| OLE Stretched          | L False                  |                            |                                                                                                    |                     |
| A lag                  | 0                        | ~                          |                                                                                                    |                     |
|                        | 0,50                     |                            | MasterData: FIRMENKOPF                                                                                                  | Rechnungskopf-Firma |
| Width                  | 17.00                    |                            | [Rechnungskopf-Firma,"Firma-Name"] [Rechnungskopf-Firma,"Firma-Zusatz"], [Rechnungskopf-Firma,"Firma-                   | Strasse"],          |
| 49                     | -1100                    |                            | MasterData: ADRESSKOPF                                                                                                  | Allgemeindaten      |
|                        | - A.                     |                            |                                                                                                    |                     |
|                        | <u> </u>                 |                            | [Allgemeindaten."Adr-Firma"]                                                                                            |                     |
| Child                  |                          | 1 -                        | [Allgemeindaten."Adr-Firma2"]                                                                                           |                     |
| Childband mit diesem B | Band verknüpft           | ₽ <b>.</b>                 | [Allgemeindaten."Adr-Titel"][IF( <allgemeindaten."adr-titel">=",",``)][Allgemeindaten."Adr</allgemeindaten."adr-titel"> | -Vorname"]          |
|                        | $\sim 10^{-1}$ M $\odot$ | -                          | [Aligemeindaten, Adr-Name ]                                                                                             | ~                   |
|                        |                          | = <                        |                                                                                                    | >                   |
| Zentimeter 0,00; 0     | ,50 17,00;               | 0,50 PageHeade             | er 1                                                                                                    |                     |
|                        |                          |                            |                                                                                                    |                     |
|                        |                          |                            |                                                                                                    |                     |

Durch Klick auf diese Symbole können Sie Texteingabefelder im "PageHeader" platzieren.

## www.weise-software.de

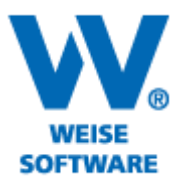

22

Softwareentwicklung für Architekten & Ingenieure seit 1996

5) Der "RichTextEditor" wird geöffnet. Sie können hier den gewünschten Text eingeben und bearbeiten.

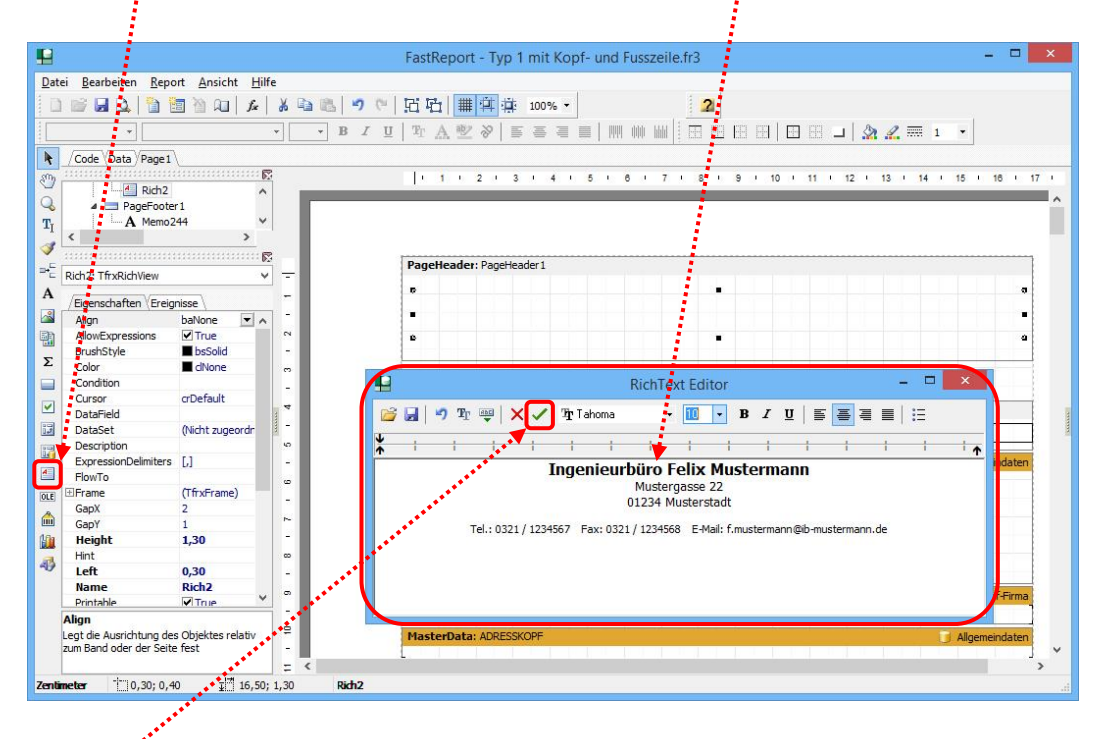

Über dieses Symbol beenden Sie die Eingabe, der Text wird in die Vorlage übernommen.

6) Nachdem die Vorlage gespeichert wurde, wird Sie in die Vorlagenverwaltung übernommen.

|              |                                     |                                       | •               |               | Fast     | Report   | - Tvn 1   | l mit K   | onf- ur     | d Euse  | zeile f    | r3      |                 |           |         |        |           |         |             |         | ×    |   |
|--------------|-------------------------------------|---------------------------------------|-----------------|---------------|----------|----------|-----------|-----------|-------------|---------|------------|---------|-----------------|-----------|---------|--------|-----------|---------|-------------|---------|------|---|
|              | 1. D. 1. D                          | · · · · · · · · · · · · · · · · · · · | ,               |               | 1 dott   | cepore   | 1961      |           | opi ui      | a ras.  | 2enen      |         |                 |           |         |        |           |         |             |         |      |   |
| Date         | er <u>B</u> earbeirter <u>K</u> epo | rt Ansicht Hill                       | e               |               |          |          |           |           |             |         |            |         |                 |           |         |        |           |         |             |         |      |   |
| 10           | · 🖾 🖬 🕰   🗎 🖄                       | 1 🖄 🔎 🖌                               | 1 G B           | <b>n</b> ) (a | 近 W      | 1        | 11 単      | 100%      | -           |         |            | 2       |                 |           |         |        |           |         |             |         |      |   |
|              | ✓ <sup>1</sup> T Aria               | l.                                    | • 10 • <b>E</b> | 8 I U         | Tr       | A 🕸      | ≈   ≣     |           |             | W - M   |            |         | 60              |           |         | 2      | 2         | 1       | •           |         |      |   |
| k            | Code Data Page 1                    |                                       |                 |               |          |          |           |           |             |         |            |         |                 |           |         |        |           |         |             |         |      |   |
| 200a         |                                     |                                       | 3               |               |          | 1 1 2    | 2 1 3     | 1 4       | 1 5 1       | 6 1     | 7 1        | 8 1     | 9.1             | 10 1      | 11 1    | 12 1   | 13 1      | 14 1    | 15 1        | 16 1    | 17 1 |   |
|              | ⊿ · ] Page1                         | ^                                     |                 |               | _        |          |           |           |             |         |            |         |                 |           |         |        |           |         |             | _       | -    |   |
| Q            |                                     | E_LEISTUNGEN                          |                 |               |          |          |           |           |             |         |            |         |                 |           |         |        |           |         |             | _       |      | ^ |
| TI           | A Memo1                             | ~                                     |                 |               |          |          |           |           |             |         |            |         |                 |           |         |        |           |         |             |         |      |   |
|              | <                                   | >                                     |                 |               |          |          |           |           |             |         |            |         |                 |           |         |        |           |         |             |         | - 1  |   |
| $\checkmark$ |                                     |                                       | 3               |               |          |          |           | 1.4       |             |         |            |         |                 |           |         |        |           |         |             |         |      |   |
| =            | Page 1: TfrxReportPage              | ~                                     |                 |               | Page     | neader:  | мауенеа   | auer 1    |             |         |            |         |                 |           |         |        |           |         |             |         |      |   |
| Α            |                                     |                                       |                 |               | · ·      |          |           |           | In          | jenie   | urbü       | ro Fel  | ίχ Μι           | isteri    | nann    |        |           |         |             |         | -    |   |
|              | /Eigenschaften \Ereign              | nisse \                               |                 |               |          |          |           |           |             |         | Mu         | stergas | se 22           |           |         |        |           |         |             |         |      |   |
|              | BackPicture                         | zugeordnet) ···· 🔺                    |                 |               |          |          |           |           |             |         | 0123       | 34 Must | erstad          | t         |         |        |           |         |             |         |      |   |
|              | BackPicturePrintable                | ✓ True                                | 2               |               |          |          | -         |           | 1004567     |         |            | 24560   | e Malla         |           |         |        |           |         |             |         |      |   |
| Σ            | BackPictureVisible                  | ✓ True                                | -               |               | L        |          | le        | 1.: 03217 | 1234567     | rax: u  | 321/12     | 5900    | E-mail:         | r.musteri | mann@it | o-must | emann     | de      |             |         | -    |   |
| 2            | BottomMargin                        | 1,50                                  | <u></u>         |               |          |          |           |           |             |         |            |         |                 |           |         |        |           |         |             |         | -    |   |
|              | Color                               | dNone                                 |                 |               |          |          |           |           |             |         |            |         |                 |           |         |        |           |         |             |         |      |   |
|              | Columns                             | 0                                     | 4               |               | Head     | er: Head | er 1      |           |             | _       |            |         |                 |           |         |        |           |         |             |         |      |   |
| 22           | Duploy                              | (Nicht zugeoran                       | -               |               | <u> </u> |          |           |           |             |         |            |         |                 |           |         |        |           | - IT    |             | -       | -    |   |
| U.e.         | EndlessHeight                       |                                       | - Inc.          |               |          |          |           |           |             | _       |            |         |                 |           |         |        | _         |         | _           |         | 4    |   |
| 1            | EndlessWidth                        | False                                 |                 |               | Mast     | erData   | ADRESS    | OPE FR    | ETR ALIM    |         |            |         |                 |           |         |        |           |         | Alloem      | aindati |      |   |
| 4            | Fent                                | (TFont)                               |                 |               |          | croutu.  | Abrazoor  | 011 211   | LINNON      |         |            |         |                 |           |         |        |           |         | Aigen       | cinuate | -    |   |
| 015          | 11 Frame                            | (TfrxFrame)                           |                 |               |          |          |           |           |             |         |            |         |                 |           |         |        |           |         |             |         |      |   |
| JLE          | LargeDesignHeight                   | ✓ True                                |                 |               |          |          |           |           |             |         |            |         |                 |           |         |        |           |         |             |         |      |   |
| â            | LargeDesignHeightVal                | 200                                   | ~               |               |          |          |           |           |             |         |            |         |                 |           |         |        |           |         |             |         |      |   |
| 10           | LeftMargin                          | 2,50                                  | -               |               |          |          |           |           |             |         |            |         |                 |           |         |        |           |         |             |         |      |   |
| a            | MirrorMargins                       | False                                 |                 |               |          |          |           |           |             |         |            |         |                 |           |         |        |           |         |             |         | -    |   |
| -19          | Name                                | Page1                                 |                 |               |          |          |           |           |             |         |            |         |                 |           |         |        |           |         |             |         | -    |   |
|              | Orientation                         | poPortrait                            |                 |               | Mast     | erData:  | ETDMENK   | OPE       |             |         |            |         |                 |           |         |        |           | Doch    | moneke      | of Eiro |      |   |
|              | OutlineText                         | ~                                     |                 |               | Recht    | unonker  | Eirma "F  | irma Ner  | no"l (De ch | nungel  | of Firms   | "Eirme  | un ata "I       | Decker    | nanker  | Eiren  | "Eirera   | Strange | and ing SKG | pierin  | ۹.   |   |
|              | BackPicture                         |                                       |                 |               | Inechr   | ungskop  | Circle II | inna-nar  | ine Tikeci  | nungski | A Circle 1 | Firme O | .usatz"],<br>40 | rectini   | тузкор  | -ruma  | a, riima- | Suass   | 11          |         | 4    |   |
|              | Hintergrundbild                     |                                       | =               |               | Mast     | erData:  | ADRESSK   | OPF       |             |         |            |         |                 |           |         |        |           |         | Allgem      | eindate | en   |   |
|              |                                     |                                       |                 |               | L        |          |           |           |             |         |            |         |                 |           |         |        |           |         |             |         | 1    | 4 |
|              |                                     |                                       | = <             |               |          |          |           |           |             |         |            |         |                 |           |         |        |           |         |             |         | >    |   |
| Zenti        | neter 21,46; 3,1                    | 15                                    | P               | age1          |          |          |           |           |             |         |            |         |                 |           |         |        |           |         |             |         |      |   |

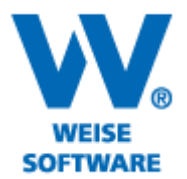

1

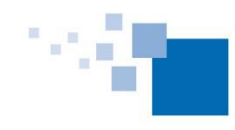

Softwareentwicklung für Architekten & Ingenieure seit 1996

7) Sie können die Vorlage nun auswählen.

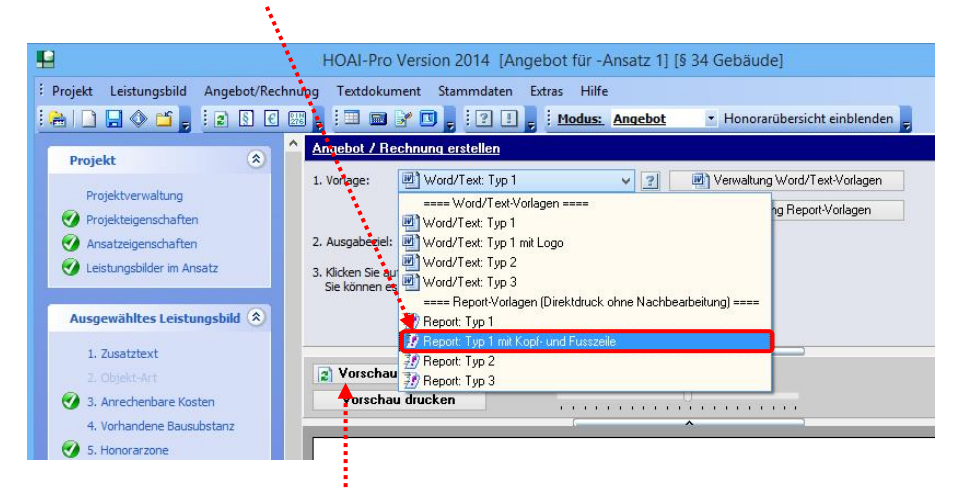

Aktualisieren Sie dann die Vorschau um die Änderungen zu sehen. Der Briefkopf wird nun mit dargestellt.

|                                                                       | Ingenieurbüro Felix Mustermann<br>Mustergasse 22<br>01234 Musterstadt                                                                                               |
|-----------------------------------------------------------------------|----------------------------------------------------------------------------------------------------|
| Te                                                                    | l.: 0321 / 1234567 Fax: 0321 / 1234568 E-Mail: f.mustermann@ib-mustermann.de                                                                                        |
|                                                                       |                                                                                                    |
|                                                                       |                                                                                                    |
|                                                                       |                                                                                                    |
| eine Firmendaten                                                      |                                                                                                    |
|                                                                       |                                                                                                    |
|                                                                       |                                                                                                    |
|                                                                       |                                                                                                    |
|                                                                       |                                                                                                    |
|                                                                       |                                                                                                    |
|                                                                       |                                                                                                    |
|                                                                       |                                                                                                    |
|                                                                       |                                                                                                    |
| Angebot [VOI                                                          | RSCHAU]                                                                                                    |
| Angebot [VOI                                                          | <b>RSCHAU]</b>                                                                                                    |
| Angebot [VOI<br>Datum:<br>Bezug:                                      | RSCHAU]<br>14.05.2014<br>Architektenvertrag vom 21.06.2013                                                                                                    |
| Angebot [VO]<br>Datum:<br>Bezug:<br>Vorhaben:                         | RSCHAU]<br>14.05.2014<br>Architektenvertrag vom 21.06.2013<br>Neubau Eigenheime                                                                                     |
| Angebot [VO]<br>Datum:<br>Bezug:<br>/orhaben:                         | <b>RSCHAU]</b><br>14.05.2014<br>Architektenvertrag vom 21.06.2013<br>Neubau Eigenheime<br>Es handelt sich um ein Musterprojekt ohne fachlichen Bezug                |
| A <b>ngebot [VO]</b><br>Jatum:<br>Jezug:<br>Jorhaben:                 | <b>RSCHAU]</b><br>14.05.2014<br>Architektenvertrag vom 21.06.2013<br>Neubau Eigenheime<br>Es handelt sich um ein Musterprojekt ohne fachlichen Bezug                |
| Angebot [VO]<br>Datum:<br>Bezug:<br>Vorhaben:                         | <b>RSCHAU]</b><br>14.05.2014<br>Architektenvertrag vom 21.06.2013<br>Neubau Eigenheime<br>Es handelt sich um ein Musterprojekt ohne fachlichen Bezug                |
| Angebot [VO]<br>Datum:<br>Bezug:<br>Vorhaben:<br>Sehr geehrter Herr I | <b>RSCHAU]</b><br>14.05.2014<br>Architektenvertrag vom 21.06.2013<br>Neubau Eigenheime<br>Es handelt sich um ein Musterprojekt ohne fachlichen Bezug<br>Vustermann, |

\*\*\*\*\* \*\*\*\*\*

8) Für das Bearbeiten der Fusszeile klicken Sie im FastReport das Band "PageFooter" an und stellen Sie mittels der Eck- und Zwischenmarkierungen der Fusszeile die gewünschte Größe ein. Dann verfahren Sie analog der

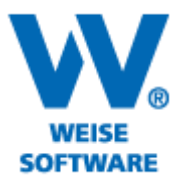

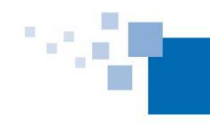

Softwareentwicklung für Architekten & Ingenieure seit 1996

## Kopfzeile um Ihre Eintragungen vorzunehmen.

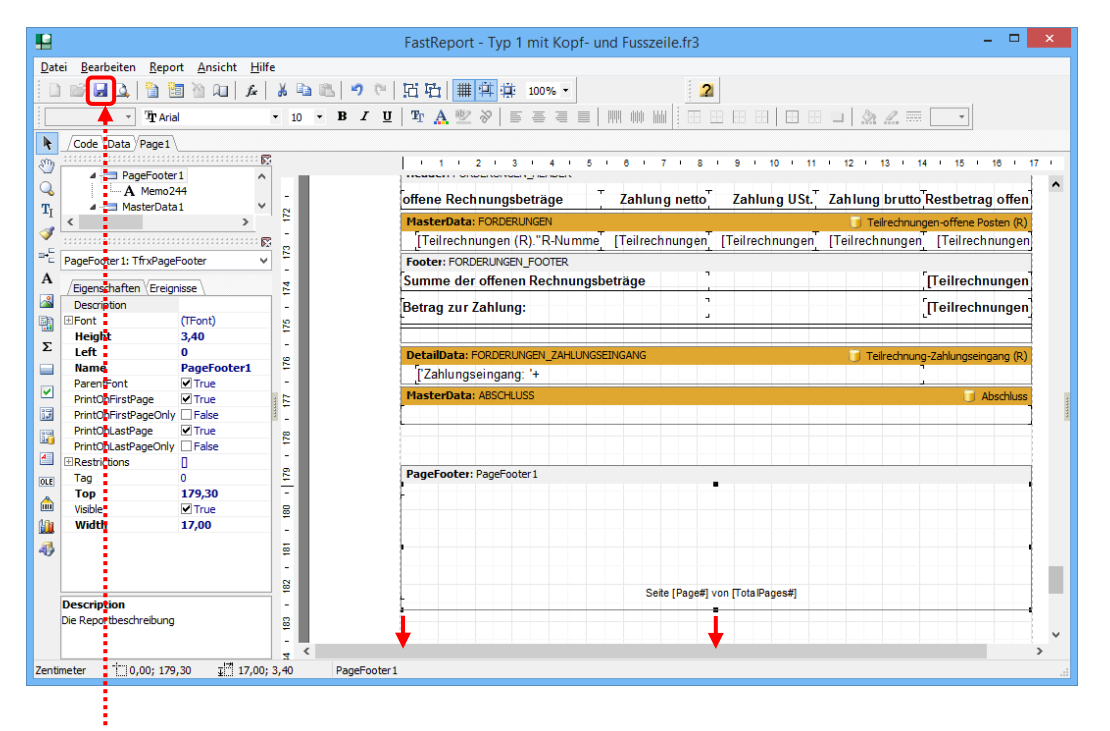

Zum Schluss die Vorlage unbedingt speichern.